## REMPLIR EN LIGNE UN DOSSIER D'APA

## La dernière version du logiciel Acrobat Reader (gratuite) permet de saisir directement dans le document les informations souhaitées

Pour se faire, téléchargez sur ladrome.fr le(s) document(s) à remplir.

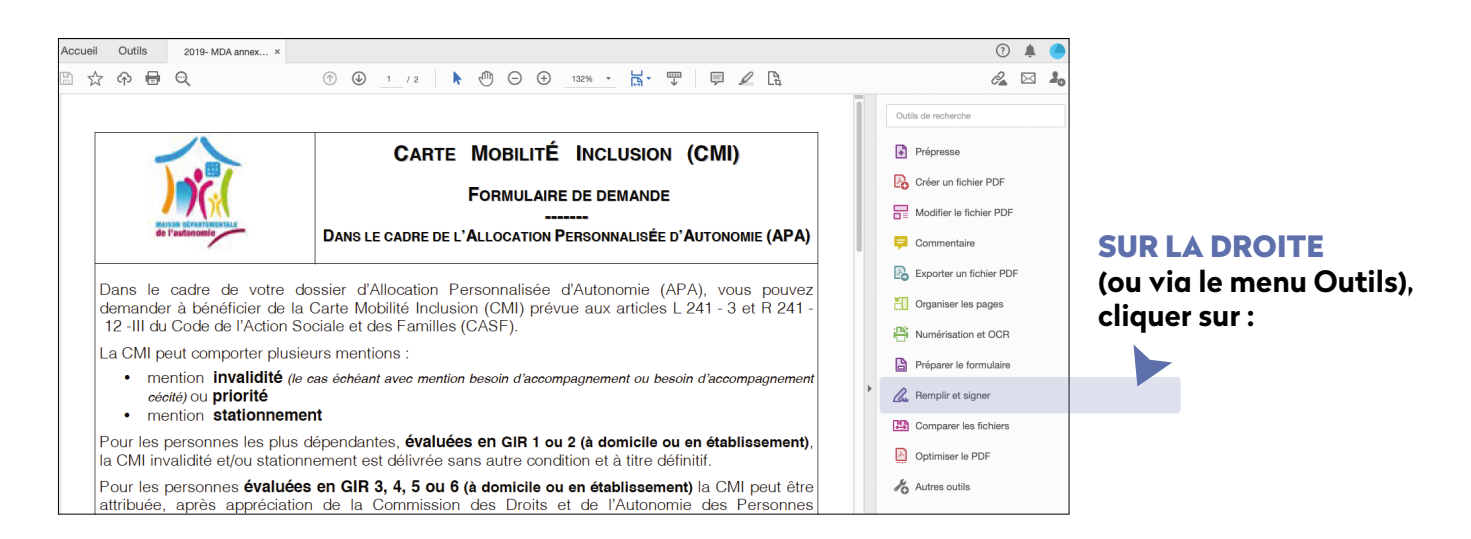

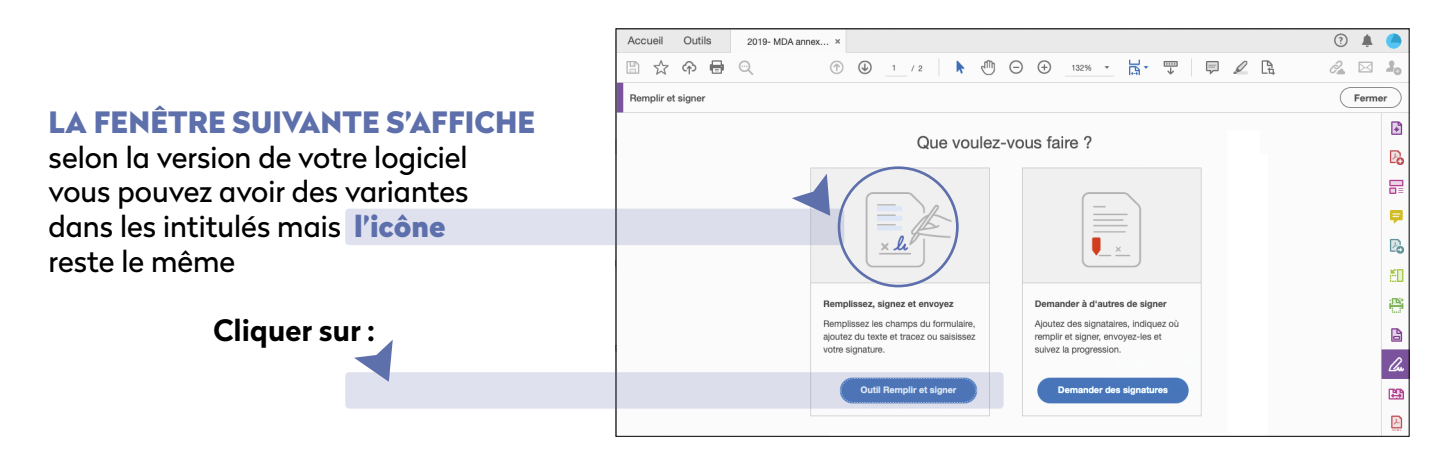

## Il est maintenant possible de saisir directement sur le document, dans les zones qui apparaissent en bleu lorsqu'on passe la souris.

Les cases peuvent également être cochées en passant la souris dessus. Pour signer le document, cliquer sur signer dans le bandeau en haut.

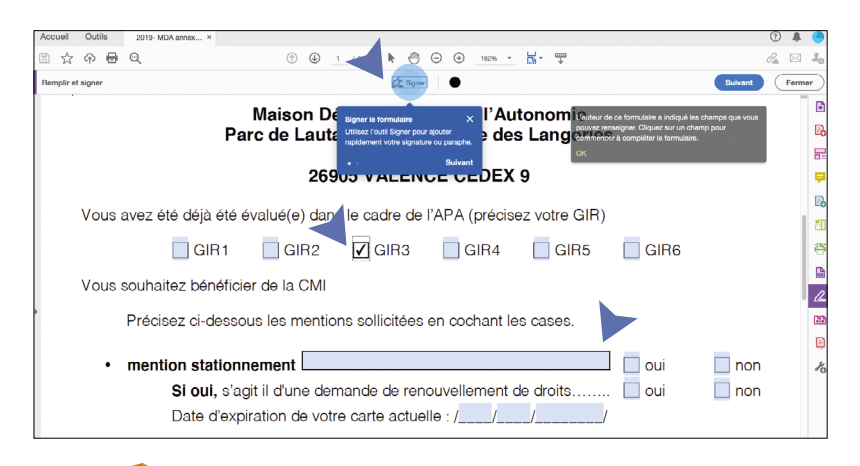

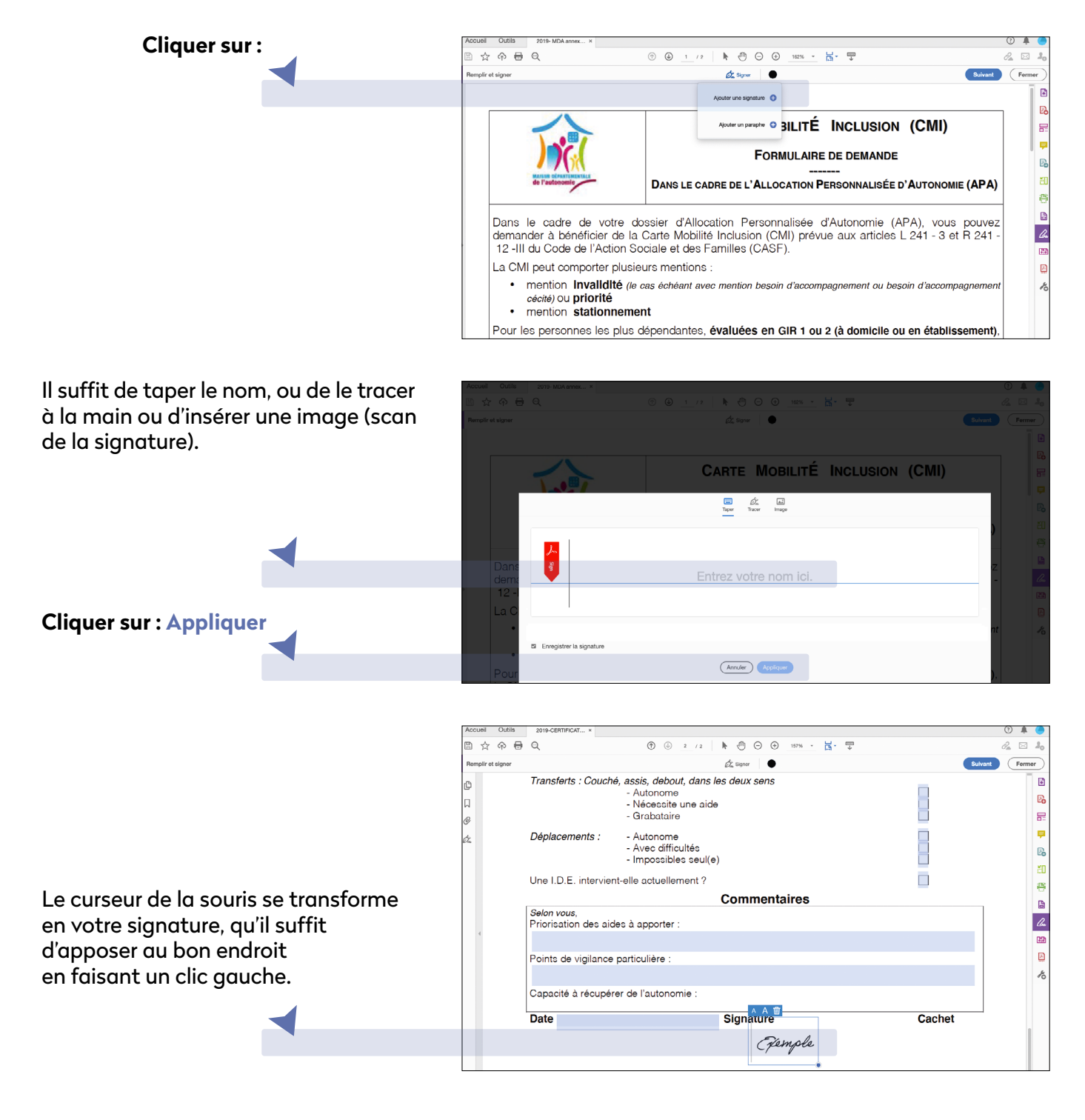

Enregistrez le document (menu > enregistrer sous) et envoyez-le par mail à la Maison Départementale de la Drôme (ajouter en tant que pièce jointe)

## > dromesolidarites@ladrome.fr

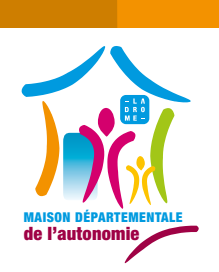